## วิธีการใช้งาน Career Click แบบใหม่

1. เข้าไปที่ <u>http://scg.cementhai.co.th/Pages/default.aspx</u>

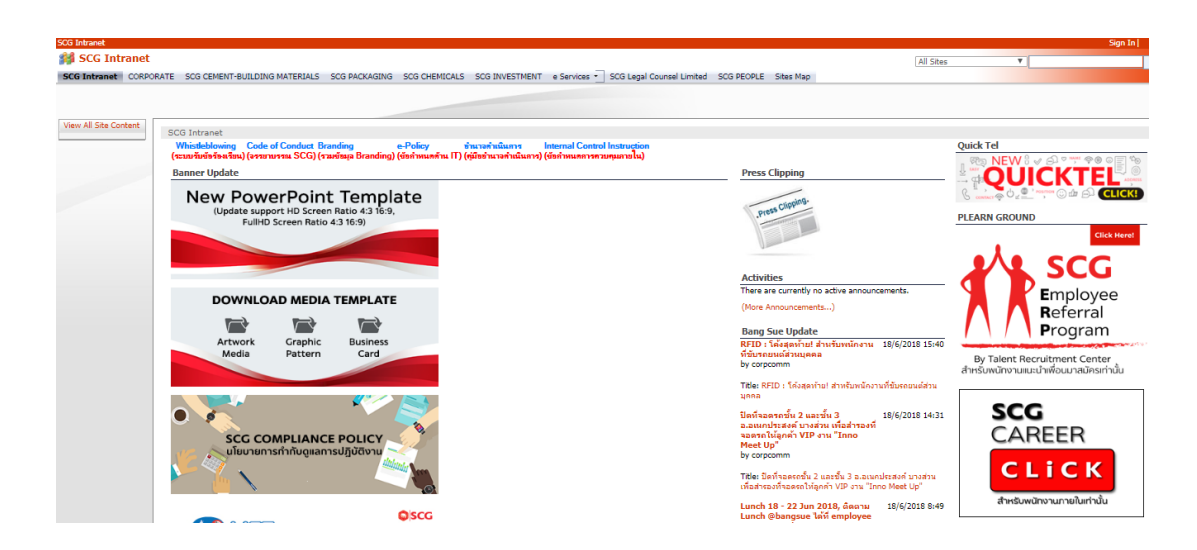

2. กดที่รูป Banner "Career Click"

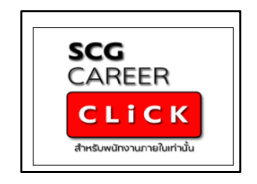

 พนักงานต้องทำการกดปุ่ม Register เพื่อขอสร้างบัญชีผู้ใช้งานก่อน โดยกรอกรายละเอียดให้ ครบถ้วน และรบกวนรออีเมลยืนยัน ซึ่งอาจใช้เวลา 2 -3 วันทำการ ค่ะ

| ⊛ISCG |                                                                                                    | Home | Career Click Jobs | RECISTER |
|-------|----------------------------------------------------------------------------------------------------|------|-------------------|----------|
|       | <b>REGISTER</b><br>ลงทะเบียนขอสร้างบัญชีผู้ใช้งาน                                                                                                    |      |                   |          |
|       | NAME*                                                                                                    |      |                   |          |
|       | SURNAME*                                                                                                    |      |                   |          |
|       | E-MAIL* (XXXIBSCG.COM)<br>xxxiBscg.com                                                                                                    |      |                   |          |
|       | ลงกะเบียน                                                                                                    |      |                   |          |
|       | หมายเหตุ:<br>หลังจากลงทะเบียนขอสร้างบัญชีผู้ใช้งาน โปรดรอรับอีเมลยินยันกลับภายใน<br>2-3 วันทำการ หลังจากนี้จึงจะสามารถเข้าสู่ระบบเพื่อใช้งานได้                           |      |                   |          |
|       | หากท่านเคยลงทะเบียนขอสร้างบัญชีผู้ใช้งานแล้วไม่ว่าทั้งในทรณี Career<br>Click หรือ ERP แบบใหม่ ท่านสามารถใช้ user และ password เข้าสู่ระบบได้เลย<br>โดยไม่ต้องลงทะเบียบซ้ำ |      |                   |          |

4. เมื่อได้รับเมลยืนยันถึงจะสามารถ Log on ใช้งาน Career Click ได้ โดย User จะเป็น e-mail SCG และ password จะใช้ตัวเดียวกับที่ log on เข้า computer

หมายเหตุ: หากพนักงานยังไม่ได้รับเมลการยืนยันบัญชีผู้ใช้งาน แล้วไปกด log on เลย หน้าจอจะขึ้น แบบนี้ค่ะ รบกวนโปรดรอเมลยืนบัญชีผู้ใช้งานก่อนนะคะ แล้วกลับเข้ามาในระบบอีกครั้งค่ะ

ขอบคุณค่ะ

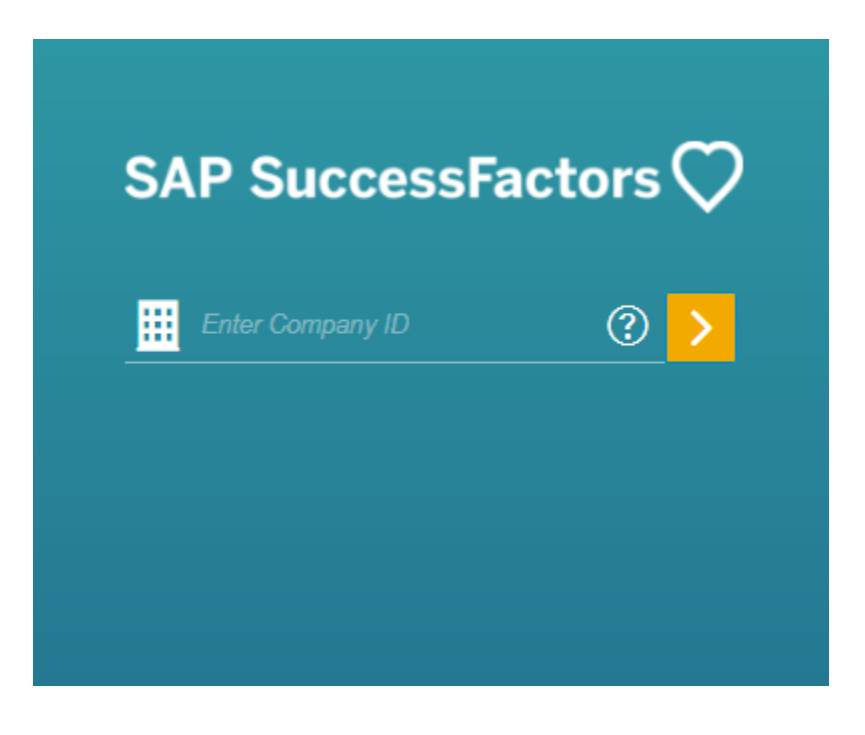